# RocketRAID 600L/600LS

SATA 6Gb/s PCI-Express 2.0 磁盘阵列卡

用户指南

修订版: 1.20 2015. 12. 20 HighPoint Technologies, Inc.

# 目录

| HighPoint RocketRAID 600L/600LS系列            | 3  |
|----------------------------------------------|----|
| 1 特点和规格                                      | 4  |
| 2物理规范                                        | 5  |
| 3 管理套件                                       | 6  |
| 4 硬件说明和安装                                    | 6  |
| 4.1 RocketRAID 600L/600LS板卡布局                | 6  |
| 4.2 连接器和跳线描述                                 | 7  |
| 4.3 安装RocketRAID 600L/600LS                  | 7  |
| 4.4 验证安装                                     | 8  |
| 5. 使用RocketRAID 600L系列                       | 8  |
| 5.1 RocketRAID 600L HBA BIOS 模式              | 8  |
| 5.2 BIOS 配置                                  | 8  |
| 5.3 RocketRAID 600L/600LS 置实用程序              | 10 |
| 5.3.1 BIOS设置概述                               | 10 |
| 5.3.2 使用BIOS实用程序                             | 11 |
| 5.3.3 BIOS 命令                                | 11 |
| 5.3.4 创建RAID阵列                               | 12 |
| 5.3.5 删除数组                                   | 16 |
| 5.3.6 添加/删除备用磁盘                              | 16 |
| 5.3.7 设置                                     | 17 |
| 5.3.8 View                                   | 17 |
| 6 RocketRAID 600L/600LS 驱动程序安装               |    |
| 6.1 驱动程序安装 - Microsoft Windows               | 18 |
| 6.2 驱动程序安装-Linux和FreeBSD                     | 21 |
| 7 HighPoint Web RAID管理软件                     | 21 |
| 7.1 安装 / 卸载 Web RAID 管理软件 - MicrosoftWindows | 21 |
| 7.2 安装/ 卸载Web RAID管理软件 –Linux/FreeBSD        | 22 |
| 7.3 使用Web RAID 管理软件                          | 22 |
| 8客户支持                                        | 22 |
|                                              |    |

# HighPoint RocketRAID 600L/600LS系列

### HighPoint 第二代 SATA 6Gb/s PCI-E 2.0 RAID扩展卡

HighPoint的RocketRAID 600L/600LS系列扩展卡是业界最经济、高性能的SATA 6Gb/s RAID HBA,是台式PC和工作站的理想选择。PCI Express 2.0主机总线接口,支持多种单磁盘和RAID配置,包括0、1、5、10和JBOD。

RocketRAID 600L/600LS 向后兼容SATA 3Gb/s设备, PCI-Express 1.0 和2.0主板,兼容主要 PC操作系统,包括 Windows 8,和7。每台 RocketRAID 600L/600LS系列扩展卡最多支持4SATA设备,当与端口 倍增器存储设备一起使用时,最多为20个。为了获得最大的性能,请将SATA硬盘驱动器和SSD直接连接到RocketRAID600L/600LS的 SATA和eSATA端口。要最大限度地提高存储容量,请将 RocketRAID 600L/600LS与端口倍增存储机箱和外部磁盘箱一起使 用。HighPoint RAID管理软件提供了一个用户友好的界面来创建、管理和维护您的存储解决方案。

### RocketRAID 600L系列:

- RocketRAID 640L 4 SATA 端口
- RocketRAID 642L 2 SATA端口和2 eSATA 端口
- RocketRAID 644L 4 eSATA 端口
- RocketRAID 644LS 1 Mini-SAS 端口

# 1 特点和规格

### 硬件规格

- PCI Express 2.0 x4
- 4x SATA 6Gb/s端口
- 行业标准SATA/eSATA/Mini-SAS连接器
- 支持4个SATA设备/最多20个,支持端口倍增功能的扩展卡
- 向后兼容HighPoint SATA RAID扩展卡
- 半高(RocketRAID 640L, RocketRAID 642L和 RocketRAID644LS) / 全高 (RocketRAID 644L)

### 监控器、警报和LED指示灯

- 硬盘LED指示灯(活动和故障)
- 事件和错误报告的SMTP电子邮件通知
- 驱动器/阵列故障警报/蜂鸣器警报

### 高级RAID功能

- RAID 0, 1, 5, 10, 50, JBOD
- 冗余RAID配置以实现阵列可用性
- RAID初始化类型-背景、前景、快速初始化和保留旧数据
- 降速空闲磁盘
- 支持S.M.A.R.T
- 在备用驱动器上的自动重建
- 热插拔和热插拔支持
- 大于2TB的驱动器支持
- 可引导的RAID阵列支持
- 回写或直写缓存支持
- 基于浏览器的管理界面
- 易于使用的BIOS配置工具
- Linux命令行界面(CLI)-可编写脚本的配置工具
- 热键(Ctrl+H)通过BIOS启动RAID管理
- 基于Web浏览器的RAID管理软件(WebGUI)
- 命令行接口(CLI)

操作系统支持

- Windows Server 2012, 2008, 2003
- Windows 8, 7, Vista
- Linux发行版
- FreeBSD
- Mac OS X

## 2 物理规范

#### 尺寸:

RocketRAID 640L: 79mm x 65mm x 1.5mm (3.12" x 2.56" x 0.06") RocketRAID 642L: 79mm x 67mm x 1.5mm (3.12" x 2.68" x 0.06") RocketRAID 644L: 106mm x 79mm x 1.5mm (4.17" x 3.12" x 0.06") RocketRAID 644LS: 79mm x 68mm x 1.5mm (3.12" x 2.68" x 0.06")

#### EMI:

FCC第15部分B类和CE类

#### 热特性和大气特性:

工作温度范围: +5℃~ + 55℃ 相对湿度范围: 5%~60% 非冷凝储存 温度: -20℃~ +80℃ 平均无故障工作时间: 920,585小时

#### 电气特征:

| PCI-E | 3.3V | 12V |
|-------|------|-----|
| 功率    | 4W   | 1W  |

# 3 管理套件

- RocketRAID 644L / 644LS / 642L / 640L HBA
- 快速安装指南
- 低挡片 (RocketRAID 644LS, 642L 和640L)
- 两根SATA 6Gb/s 电缆(仅适用于RocketRAID 642L), 四根SATA 6Gb/s 电缆(仅适用于RocketRAID 640L)

# 4 硬件说明和安装

D Depti

0

## 4.1 RocketRAID 600L/600LS板卡布局

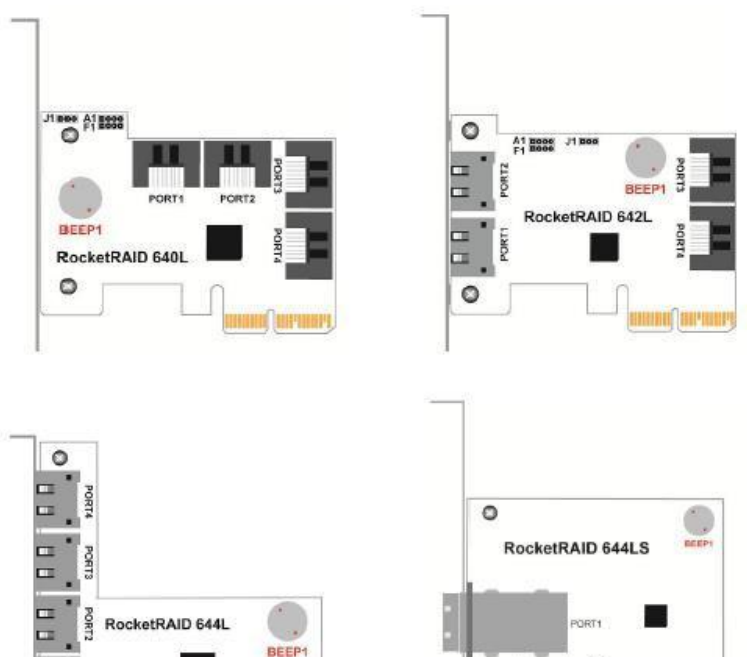

0

## 4.2 连接器和跳线描述

| 连接器    | RocketRAID<br>640L | RocketRAID<br>642L | RocketRAID<br>644L | RocketRAID<br>644LS |  |  |
|--------|--------------------|--------------------|--------------------|---------------------|--|--|
| A1     | 激活LED引脚            |                    | N/A                |                     |  |  |
| F1     | 故障 LED引脚           |                    | N//                | N/A                 |  |  |
| J1     | I2C连接器             |                    | N/A                |                     |  |  |
| Beep 1 |                    | 警报                 | 器                  |                     |  |  |
| 端口     | SATA               | SATA and           | eSATA              | Mini-SAS            |  |  |
| 连接器    |                    | eSATA              |                    |                     |  |  |

激活/故障LED引脚连接器:

A 1-Pin connection from the HBA to an LED on the chassis. For detailed LED connection requirements and display information, please refer to the FAQ:

http://www.highpoint-tech.com/websupport/kb\_view\_article\_ noauth.php?id=32

## 4.3 安装RocketRAID 600L/600LS

注意:在安装RocketRAID扩展卡之前,请确保系统已关闭。

RocketRAID 600L/600LS系列HBA可包括标准支架和薄型支架。根据底盘设计,可能需要连接薄型支架来代替标准支架。

- 打开系统机箱,并找到一个未使用的PCI-E2.0/1.0(x4、x8、 x16)插槽(或3.0、x16)插槽。
- 2. 卸下PCI-E插槽盖。
- 3. 轻轻地将RocketRAID600L/600LS扩展卡插入PCI-E插槽中,并 将支架固定在系统机箱上。
- 安装扩展卡后,使用适当的电缆将硬盘或背板机柜连接到 主机适配器上。
- 5. 关闭并固定系统机箱。

## 4.4 验证安装

扩展卡和硬盘驱动器安装到机箱中后,启动系统以验证硬件是 否正确识别。

- 1. 打开系统电源。如果系统检测到扩展卡的存在,则在启动期间将显示RocketRAIDBIOS实用程序。
- 按"Ctrl+H"键组合,以访问RocketRAID600L/600LS适配 器的BIOS实用程序。

# 5. 使用 RocketRAID 600L系列

## 5.1 RocketRAID 600L扩展卡BIOS模式

The RocketRAID 600L扩展卡有两种 BIOS模式:

- 可引导的BIOS:
  这是默认BIOS模式,从扩展卡托管的驱动器或阵列启动时需要此模式。
- 不可启动:
  此模式用于纯数据存储。系统的引导驱动器不能由扩展 卡托管。

## 5.2 BIOS配置

- 1. <u>可引导的BIOS配置</u>:
- 扩展卡需要安装可引导的BIOS
- 启动系统时,在HighPoint RocketRAID启动屏幕中按 CTRL+H,进入BIOS RAID创建实用程序。
- 使用箭头键导航到"设置"。
- 按Enter键。
- 再次按Enter键。
- 选择所需的RAID数组。
- 设置引导标志后,您将返回主屏幕

2. <u>不可启动的BIOS配置</u>:

必须使用快速BIOS下载更新扩展卡。此模式仅适用于 Windows和Linux PC。要更新BIOS,请执行以下操作:

- 安装扩展卡(无附加驱动器)并启动操作系统。
- 下载快速BIOS,并将压缩文件解压缩到您所选择的目录中。
- 打开 WebGUI。
- 单击物理页面选项卡-页面底部有一个固件更新复选框。
- 输入快速BIOS文件名,然后单击"提交"以启动固件更新。
  注意:在更新完成之前,不要取消更新过程,或关闭/重新启动系统。这样做可能会损坏扩展卡。
- 关闭并重新启动系统。HBA BIOS显示现在应该被禁用, 系统应该直接引导到操作系统中。
- 如果您无法使用WebGUI更新快速BIOS,请使用我们的 在线Web支持门户提交问题。技术人员将提供其他方法 来更新BIOS:

http://www.highpoint-tech.com/websupport

要获取与您的卡相关联的快速BIOS文件,请访问产品下载页面:

http://highpoint-tech.cn/product-detail640l.html

## 5.3 RocketRAID 600L/600LS BIOS设置实用程序

RocketRAID 600L/600LS控制器将在系统引导过程中显示其BIOS屏 幕。BIOS实用程序将显示有关连接到适配器的硬盘驱动器的信息。 确保此实用程序检测到所有连接的驱动器。如果未检测到任何硬 盘驱动器,请关闭系统电源并检查电源和电缆连接。

按"Ctrl+H"键组合,以访问RocketRAID600L/600LS适配器的BIOS实用程序。

#### 5.3.1 BIOS设置概述

RocketRAID 600L/600LS扩展卡BIOS实用程序是一个提供管理命令和控制器相关设置的接口。

注意:以下屏幕截图描述了RocketRAID 642L BIOS实用程序。然而, 所有RocketRAID 600L/600LS型号都使用相同的接口。

RocketMRID 642L BIOS Setting Utility v1.8 (c) 2012 HighPoint Technologies, Inc.All rights reserved Scan Devices, Planse walt ... Help Press (Ctrl>KH> to run BIOS Setting Utility

## 5.3.2 使用BIOS实用程序

RocketRAID 600L/600LS BIOS实用程序使用以下键 箭头键 – 使用这个按键可以在不同的菜单项之间移动。 Enter – 打开选定的工具栏命令/执行选定的命令。 Esc – 移回上一个菜单,取消所选操作,或退出BIOS实用程序。

### 5.3.3 BIOS命令

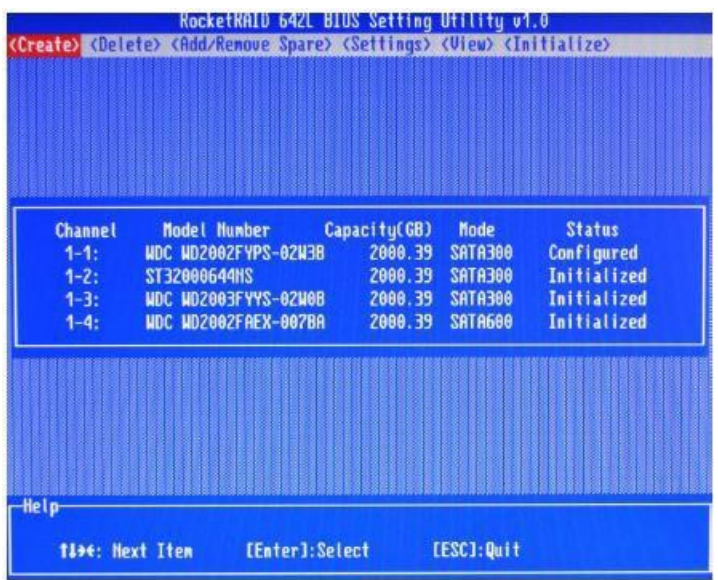

Create:此命令用于打开"RAID创建"菜单。

Delete:此命令将删除选定的RAID数组。

Add/Remove Spare: 此命令用于将硬盘分配为备用磁盘。该控制器能够使用备用磁盘自动重建损坏或出现故障的RAID阵列。

Settings: 此命令将打开设置菜单(要选择启动磁盘/阵列,交错驱动器旋转等)

View: 此命令用于查看硬盘和RAID信息。

Initialize: 此命令用于准备供RAID阵列使用的磁盘。必须初始化 磁盘,才能用于创建数组。

#### 5.3.4 创建RAID阵列

#### 正在初始化磁盘:

在创建RAID阵列之前,必须先初始化磁盘。磁盘初始化会将必要的 RAID配置信息写入硬盘。从工具栏中选择初始化命令,然后按Enter 键。

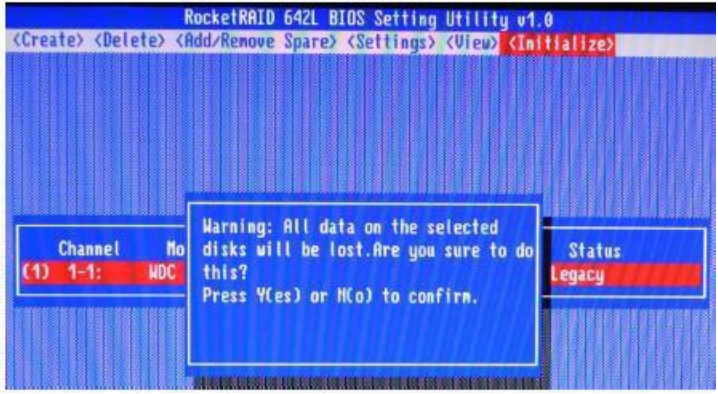

使用箭头键选择目标磁盘,然后按Enter键。每个选定的磁盘前都 会显示一个数字。选择所有目标磁盘后,按ESC键。该实用程序 将显示警告,并要求您按Y(是)进行初始化,或按N(否)取消。 初始化后,这些磁盘可用于创建RAID阵列。这些磁盘将显示为 "已初始化"(状态下)。

警告:初始化将销毁所选硬盘上的所有已存在的数据。仅初始化 不包含关键数据的磁盘。

#### 创建数组:

从工具栏中选择"创建",并按Enter键。

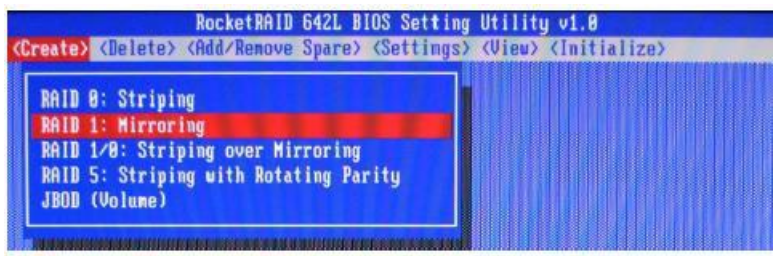

- 1. 使用箭头键选择RAID级别,并按Enter键。
- 使用箭头键显示"数组名称"选项,然后按Enter键。此时将出现有关阵列名称的对话框。使用键盘输入一个新的数组名称, 并按Enter键。

注意: Array Name命令是可选的-无需命名阵列。以后可以命名 该数组,并且可以随时更改该数组的名称。

 在"Create"菜单上,使用箭头键突出显示"选择设备"项,然 后按输入键。此时将会出现一个设备列表,并显示所有可 用的硬盘驱动器。

|                                                                                                    | ROCKETKHIN 642L                                                                                          | BIUS Setting                                                     | Utility v1                                       | . 8                                                                |
|----------------------------------------------------------------------------------------------------|----------------------------------------------------------------------------------------------------|------------------------------------------------------------------|--------------------------------------------------|--------------------------------------------------------------------|
| Create> <de< th=""><th>lete&gt; (Add/Remove Spare</th><th><pre>&gt; (Settings)</pre></th><th>(View) (In</th><th>itialize&gt;</th></de<> | lete> (Add/Remove Spare                                                                                  | <pre>&gt; (Settings)</pre>                                       | (View) (In                                       | itialize>                                                          |
|                                                                                                    |                                                                                                    |                                                                  |                                                  |                                                                    |
|                                                                                                    |                                                                                                    |                                                                  |                                                  |                                                                    |
|                                                                                                    |                                                                                                    |                                                                  |                                                  |                                                                    |
|                                                                                                    |                                                                                                    |                                                                  |                                                  |                                                                    |
|                                                                                                    |                                                                                                    |                                                                  |                                                  |                                                                    |
|                                                                                                    |                                                                                                    |                                                                  |                                                  |                                                                    |
|                                                                                                    |                                                                                                    |                                                                  |                                                  |                                                                    |
| Channel                                                                                                    | Model Number                                                                                             | Canacitu(GR)                                                     | Node                                             | Status                                                             |
| Channel                                                                                                    | Model Number                                                                                             | Capacity(GB)                                                     | Hode<br>Sata588                                  | Status<br>Initialized                                              |
| Channel<br>(1) 1-1:<br>(2) 1-2:                                                                                                    | Model Number<br>HDC HD4888FYYZ-81UL                                                                      | Capacity(GB)<br>1 4000.78<br>1 4000.78                           | Hode<br>Sata588<br>Sata588                       | Status<br>Initialized<br>Initialized                               |
| Channel<br>(1) 1-1:<br>(2) 1-2:<br>(2) 1-2:                                                                                             | Model Number<br>MDC HD4888FYYZ-81UL<br>MDC HD4888FYYZ-81UL<br>UNC HD4888FYYZ-81UL                        | Capacity(GB)<br>1 4000.78<br>1 4000.78<br>1 4000.78              | Hode<br>Sata600<br>Sata600<br>Sata600            | Status<br>Initialized<br>Initialized<br>Initialized                |
| Channel<br>(1) 1-1:<br>(2) 1-2:<br>(3) 1-3:                                                                                             | Model Number<br>HDC HD4000FYYZ-81UL<br>HDC HD4000FYYZ-81UL<br>HDC HD4000FYYZ-81UL<br>HDC HD4000FYYZ-81UL | Capacity(GB)<br>1 4000.78<br>1 4000.78<br>1 4000.78<br>1 4000.78 | Hode<br>Sata688<br>Sata688<br>Sata688<br>Sata688 | Status<br>Initialized<br>Initialized<br>Initialized<br>Initialized |

- 选择要使用的目标磁盘,然后按Enter键以选择它们。在每 个选定的磁盘之前都将显示一个数字。此数字表示磁盘的 顺序。选择所有磁盘后,按ESC键返回"创建"菜单。
- 5. 接下来,使用↓箭头键显示容量(GB)选项,然后按Enter键。 将显示总可用容量。如果您希望使用所有可用空间,请按 Enter键。如果希望为其他数列/单个磁盘预留磁盘空间,请 使用键盘输入要为此特定数列预留的空间量(以GB为单位), 然后按Enter键。

| Array Name:     | RAID_5_0    |  |  |
|-----------------|-------------|--|--|
| Select Devices: | 04 Selected |  |  |
| Capacity(GB):   | 12002.08    |  |  |
| Cache Policy:   | Hrite Back  |  |  |
| Start Creation: | Create      |  |  |

注意:可以使用同一组硬盘驱动器创建多个阵列。"容量"选项允 许您留出用于创建另一个阵列、设置为备用磁盘或分区为单个磁 盘(由操作系统操作)的磁盘空间。

6. 对于冗余RAID阵列(RAID5、50),请选择高速缓存策略: 回写 – 为冗余RAID阵列提供更高的写入性能。当出现电源故障、系统内核死机和无响应异常情况时,数据将面临风险。 直写 – 直接写入磁盘(可能会降低严重故障期间的数据丢失风险,但以降低性能为代价)。

- 扇区大小——也称为"可变扇区大小"。如果您使用的是较旧的32位Windows操作系统,请使用此选项。这允许较旧的操作系统支持大小超过2TB的卷。如果操作系统已经支持大容量(如GPT),请不要使用。
- 要完成创建过程,请使用箭头键选择"开始创建"项, 然后按Enter键。 如果创建RAID5,Window将显示2个选项:后台初始化和没有 初始化。

| Array Name:<br>Select Devices:<br>Capacity(GB):<br>Cache Policy:<br>Sector Size: | RAID_5_0<br>04 Selected<br>12002,08<br>Write Back<br>5128 |  |  |
|----------------------------------------------------------------------------------|-----------------------------------------------------------|--|--|
| Start Creation:                                                                  | Create                                                    |  |  |

#### 后台初始化:

在执行磁盘初始化时,可以访问RAID阵列。

A. 此选项将删除磁盘上的所有内容。

**B**. 与"前台"相比,初始化时间更长,但可以在初始化过程中使用逻辑驱动器。

#### 无初始化:

当您选择该选项时,它将弹出以下警告窗口。按Y(是)键创建数组,或按N(否)键取消创建过程。如果按Y键,BIOS将显示以下窗口。

#### 5.3.5 删除数组

从工具栏中选择Delete命令,然后按Enter键。BIOS实用程序将显示可用RAID数组的列表。选择要删除的数列,然后按Enter键。

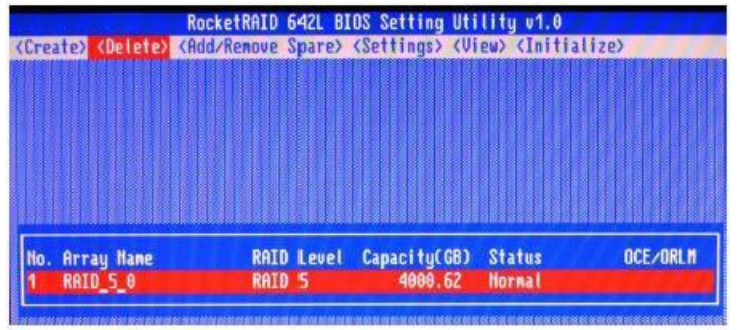

该实用程序将显示一条警告消息。按Y(是)以删除数组,或选择N (否)以取消。

警告:存储在数组上的所有数据都将丢失-如果数组中包含关键数据,则不要删除。

#### 5.3.6 添加/删除备用磁盘

此添加/删除备用盘命令用于分配硬盘作为备用磁盘。在磁盘发 生故障的情况下,备用磁盘用于自动重建冗余RAID阵列(RAID1、5、 10)。与创建RAID阵列一样,必须初始化磁盘才能用作备盘。要将 硬盘设置为备用磁盘,请使用箭头键从初始化的磁盘列表中选择 目标磁盘,然后按Enter键。要从硬盘上删除"备用盘"设置,请突 出显示备用盘,然后按Enter键。通常,单个磁盘被指定为备盘 (未配置为RAID阵列的磁盘)。但是,在某些情况下,作为RAID数 组成员的磁盘也可以被指定为备用磁盘。如果有问题的磁盘是 RAID阵列的一部分,在创建时没有利用全部可用容量,那么这些 磁盘可以用作备盘。

#### 5.3.7 设置

要访问"设置"菜单,请从工具栏中选择"settings"命令,然后按 Enter键。在菜单中有"选择启动设备和参数设置"选项。

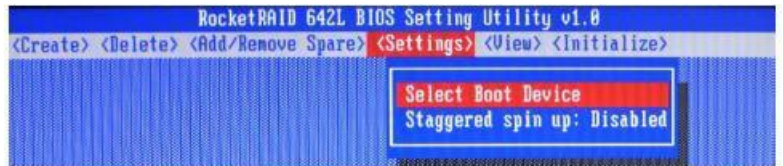

#### 选择引导设备:

如果主板BIOS指示卡充当引导设备,请选择哪个磁盘或阵列将 充当引导磁盘。

#### 交错旋转:

此选项的默认值将被禁用。启用此设置将指示板卡按顺序启动硬盘 (大约每2秒启动一个硬盘)。并非所有的磁盘都支持此设置——有 关更多信息,请参考磁盘文档。

#### 5.3.8 View

"视图"菜单提供了两个选项: 设备--此选项将显示扩展卡托管的每个磁盘的信息。

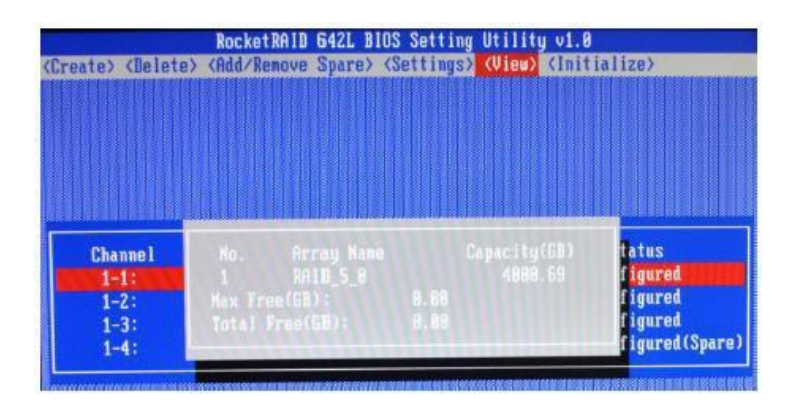

RAID 阵列 – 此选项将显示关于由扩展卡托管的每个RAID阵列的 信息。突出显示目标设备,并按Enter键以查看有关配置的详细 信息。

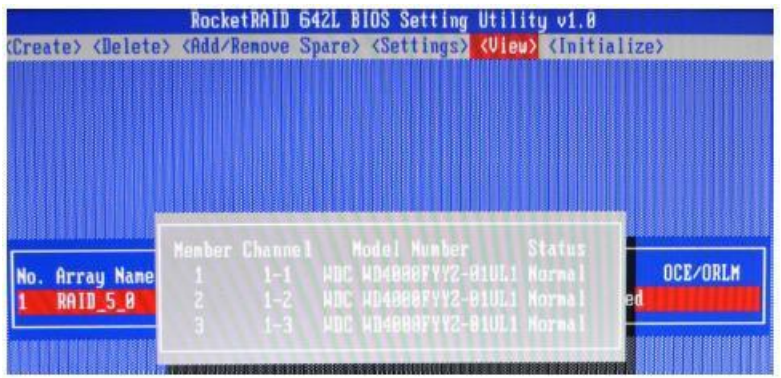

# 6 RocketRAID 600L/600LS驱动程序安装

## 6.1 驱动程序安装 - Microsoft Windows

#### 为现有得Windows操作系统 安装驱动程序

- 将RocketRAID600L/600LS安装到PC中,然后启动 Windows操作系统。
- Windows将检测到RocketRAID600L/600LS,并自动搜索 驱动程序。
- 3. 如果Windows无法找到驱动程序,则将显示以下消息:
- 设备管理器将在"Other"设备下显示RocketRAID 600L/600LS, 并显示黄色"!"在"RAID控制器"条目之前进行标记。
- 5. 从HighPoint网站下载该驱动程序,并使用Windows设备 管理器来安装该驱动程序。
- 6. 右键单击"RAID Controller"条目,然后选择"更新驱动程序软件"。

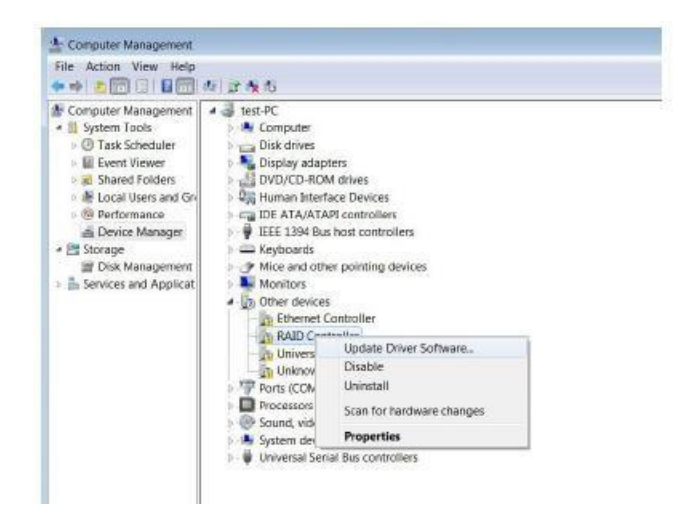

- 7. 在弹出窗口中选择"浏览我的电脑以寻找驱动程序软件"。
- 8. 选择与您的操作系统相匹配的驱动程序选项。
- 按照安装向导的提示来安装RocketRAID600/600LS驱动程序。单 击"关闭"退出向导,并在成功安装后重新启动。
- 完成后,该接口将通知您该驱动程序已成功安装。点击"确 定",重启系统。
- 11. 重新启动系统后, RocketRAID600L/600LS将被设备管理器识别,并列在"存储控制器"下。

#### 在新的Windows OS安装过程中安装驱动程序

请准备一个带有RocketRAID 600L Windows驱动程序的USB闪存驱动器。可以从HighPoint网站下载驱动程序:

http://highpoint-tech.com/USA\_new/series\_rr600-download.htm

- 1. 从Windows安装DVD启动。
- 2. 当显示以下窗口时,请插入带有RocketRAID 600L Windows 驱动程序的USB闪存驱动器。

- 3. 选择 "Load Driver".
- 4. 浏览到驱动程序文件夹。
- 5. 根据您的Windows操作系统选择x32或x64例如: \RR64xL\Windows\x64

| Browse for Folder                         | X   |
|-------------------------------------------|-----|
| Browse to the driver(s), and then dick OK |     |
| E R62x                                    |     |
| 🗄 🎩 R64x                                  |     |
| 🗑 📕 RR62x                                 |     |
| RR64x                                     |     |
| E RR04M                                   |     |
|                                           |     |
| IF Mac                                    |     |
| E Windows                                 | Tra |
| x32                                       |     |
| x64                                       | •   |

- 6. 请按照安装向导的提示进行操作,以继续执行安装 过程。
- 7. 找到驱动程序后,Windows应显示以下条目。单击"下一步" 安装RocketRAID 600L/600LS驱动程序。

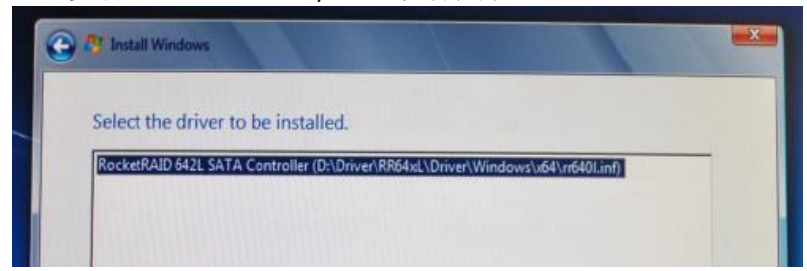

## 6.2 驱动程序安装-Linux和FreeBSD

有关更多信息,请参考驱动程序安装指南或驱动程序包附带的自 述文件。

Linux/FreeBSD驱动程序包可以从HighPoint网站下载。

http://highpoint-tech.com/USA\_new/series\_rr600-download.htm

# 7 HighPoint Web RAID 管理软件

HighPointRAID管理软件(WebGUI)提供了RAID的配置和管理功能。 该软件可从HighPoint网站下载。

http://highpoint-tech.com/USA\_new/series\_rr600-download.htm

## 7.1 安装 / 卸载Web RAID管理软件- Microsoft Windows

安装WebRAID管理软件

- 1. 提取ZIP包。单击Setup.exe图标以安装该软件。
- 2. 通过安装向导的提示,安装HighPointRAID管理界面。
- 3. 点击"完成"按钮,完成安装过程。
- 4. 要启动RAID管理界面,请双击在安装过程中放置在桌面上的"RAID管理"图标。

卸载WebRAID管理软件

- 转到启动所有程序HighPoint RAID管理,单击卸载 HighPoint RAID管理。
- 2. 按照安装向导的提示卸载HighPoint RAID管理界面。

## 7.2 安装 / 卸载Web RAID管理软件 - Linux/FreeBSD

安装Web RAID管理软件 RAID管理软件可以从HighPoint网站下载。 http://highpoint-tech.com/USA\_new/series\_rr600-download.htm

安装过程请参考WebRAID管理安装指南或软件包下的自述文件。

## 7.3 使用Web RAID 管理软件

请参阅"如何使用WebRAID管理软件"的联机帮助: <u>http://www.highpoint-tech.com/help/</u>

# 8 客户支持

感谢您购买RocketRAID 600L/600LS SATA 6Gb/s RAID扩展卡。 我们感谢您的支持,欢迎您提出任何问题、意见或产品建议。

如果您在使用RocketRAID系列产品时遇到任何问题,或对公司 的其他产品有任何问题,请随时联系我们的客户支持部门。

HighPoint Technologies, Inc. 网站: http://highpoint-tech.cn/